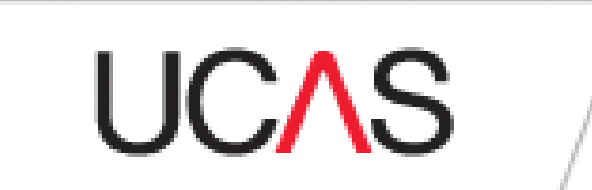

# **How-to Guide**

## What are my options?

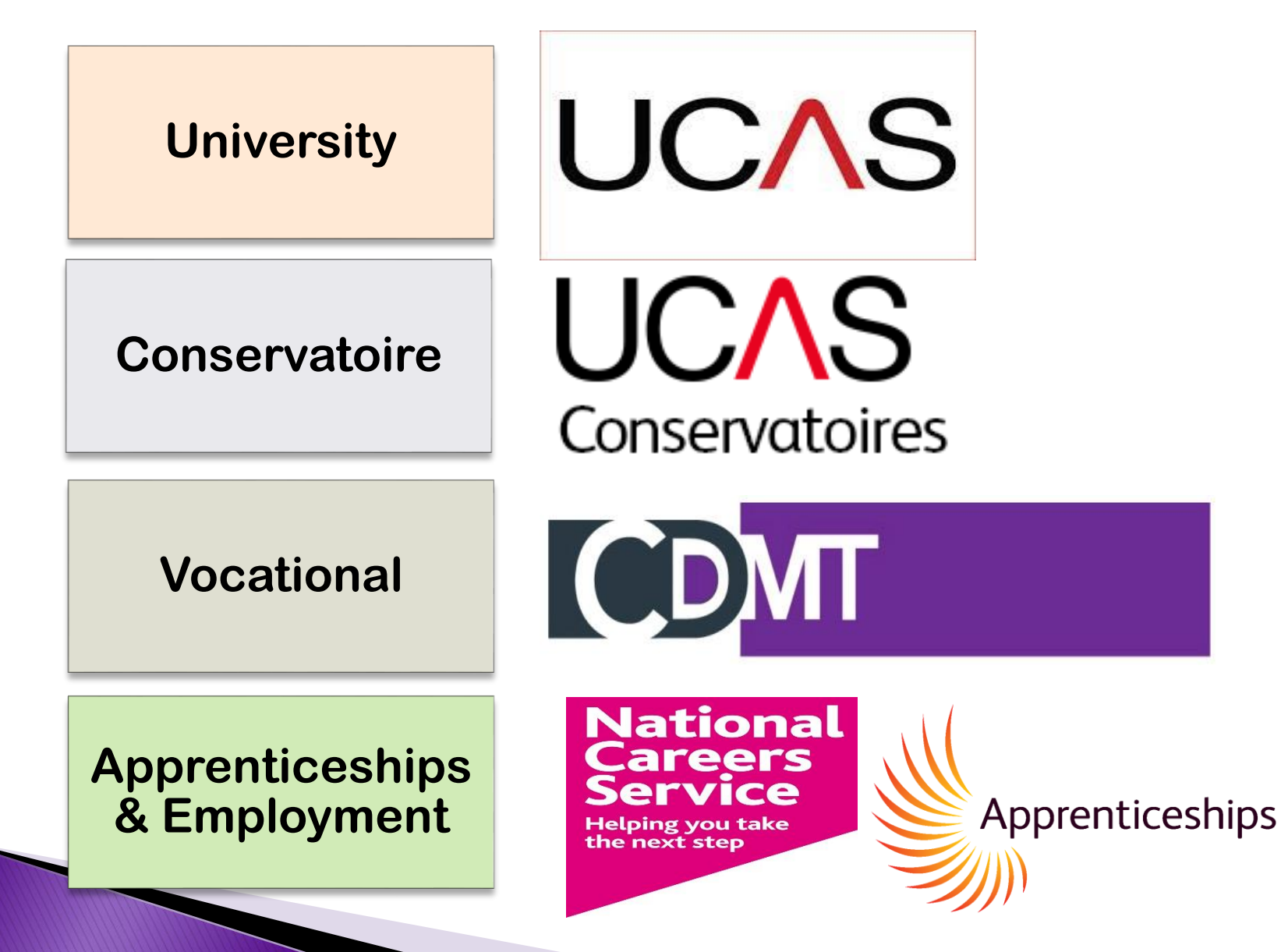

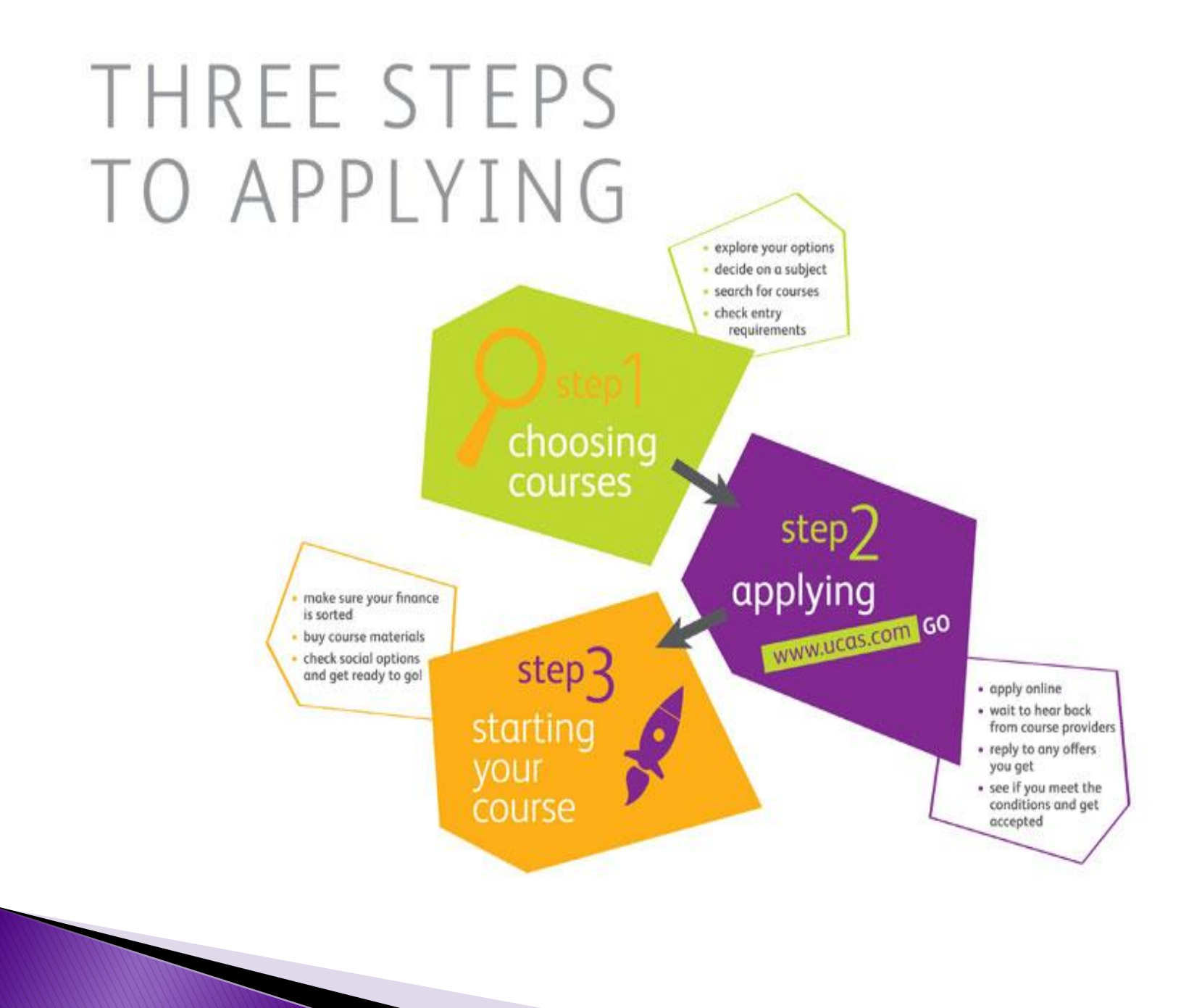

### **Research courses**

#### www.ucas.com

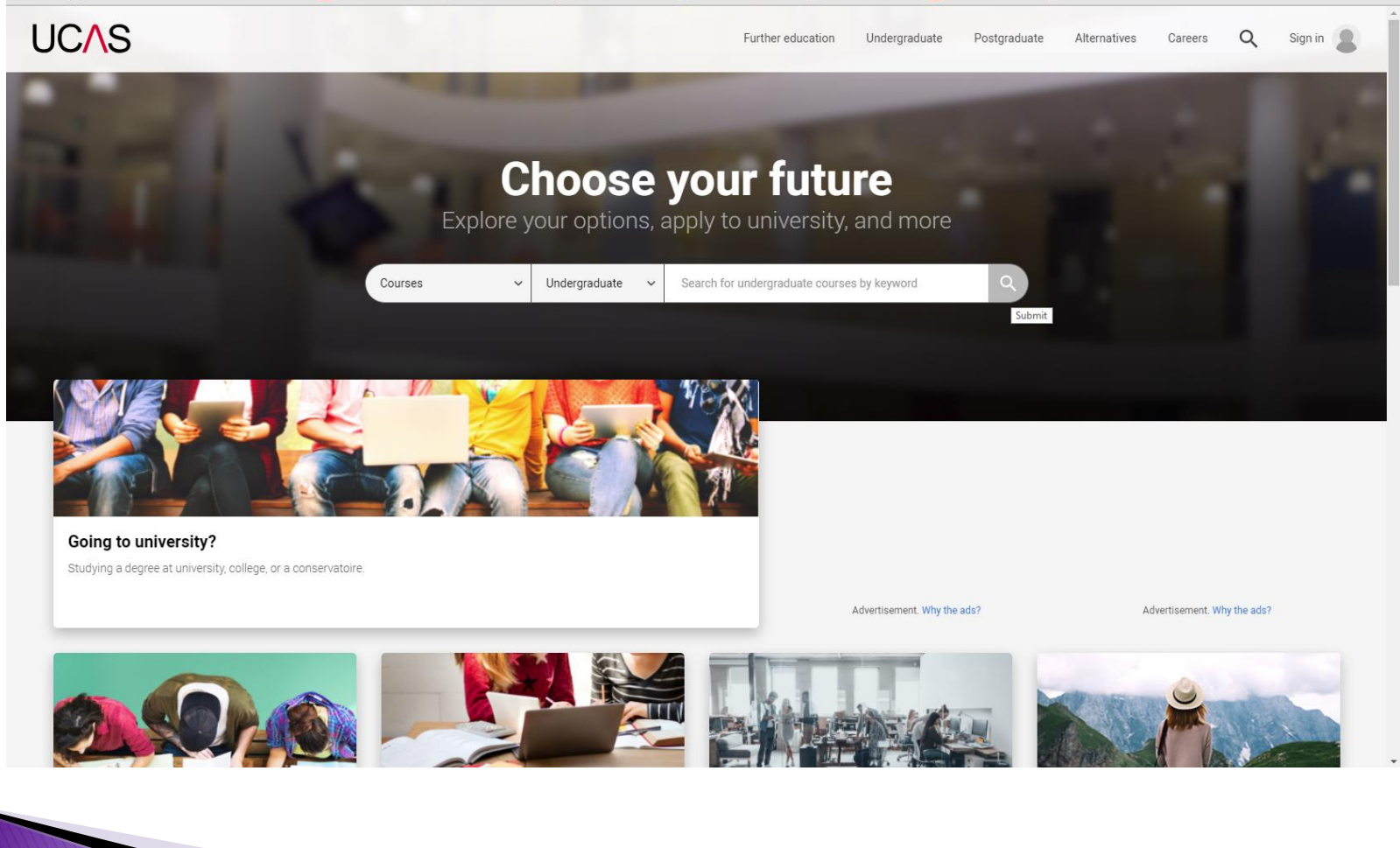

## **Research Apprenticeships**

### www.ucas.com/alternatives-to-university

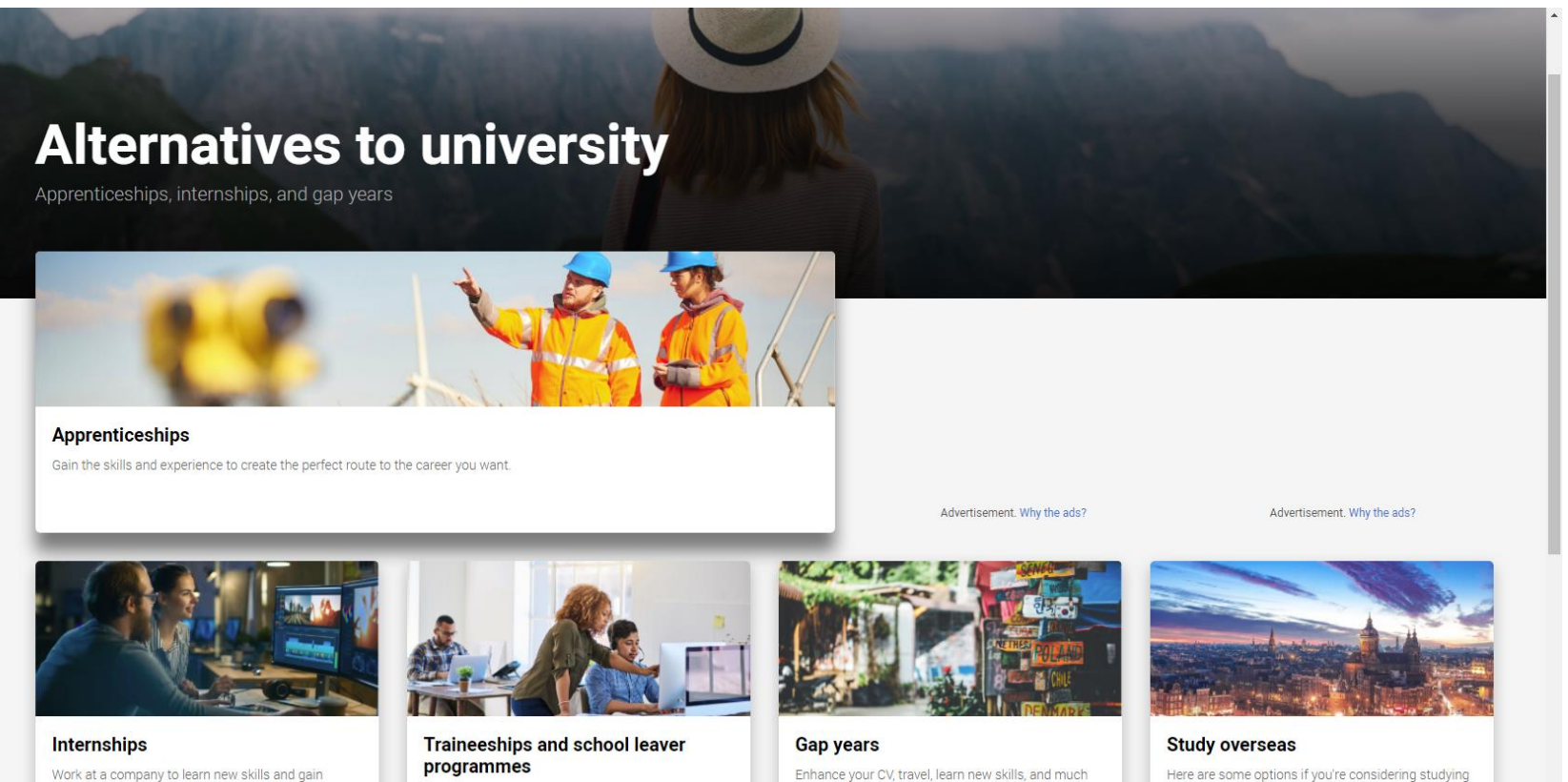

Work at a company to learn new skills and gain experience in a particular industry or job role.

programmes What are they, and how can they help you get an apprenticeship or job?

Enhance your CV, travel, learn new skills, and much more

a year, or all, of your degree abroad.

## What to Research?

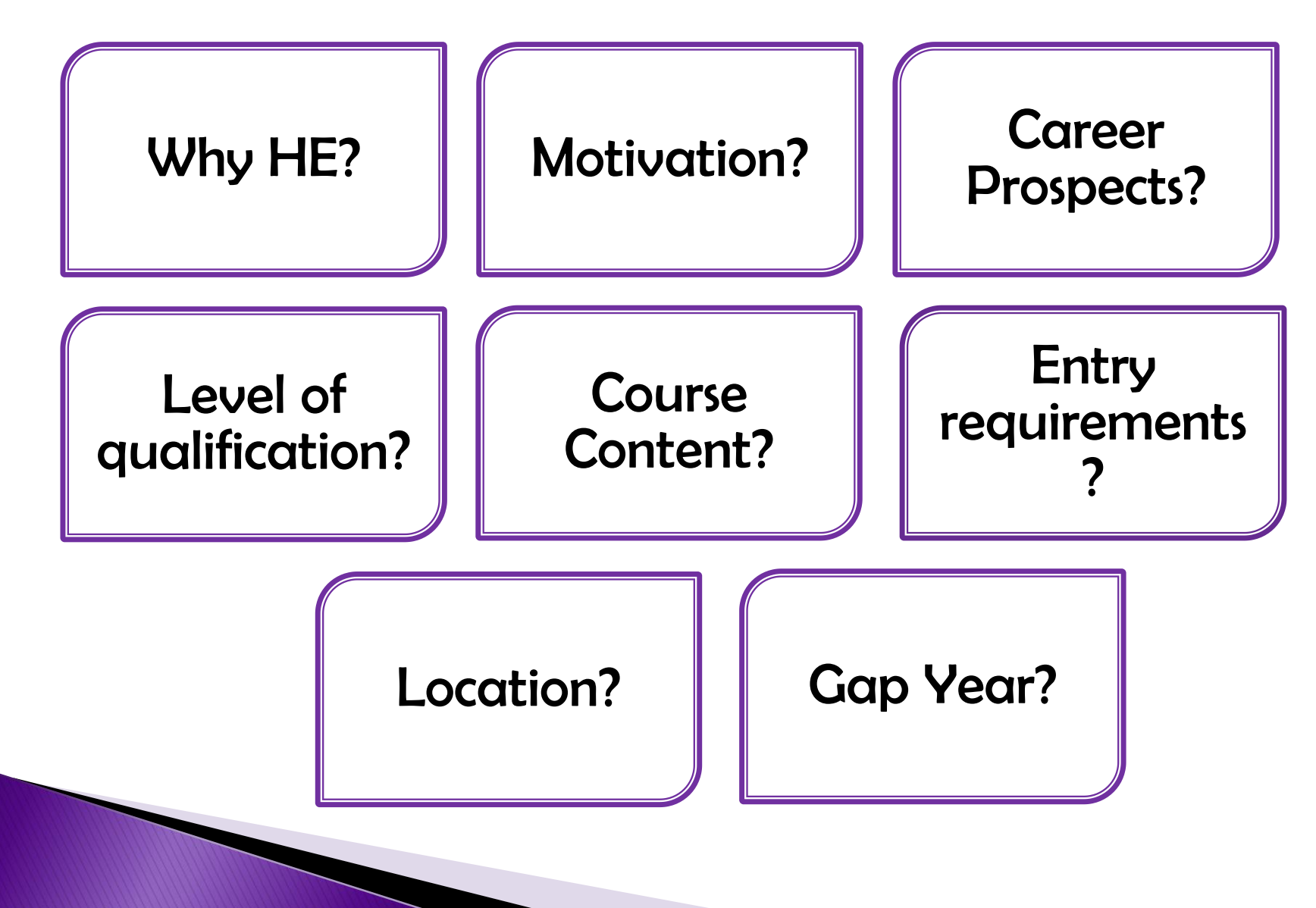

## **Register online ...**

#### >www.ucas.com

| UC∧S                              |                                                                                                    | Contact us   <u>Help</u>   Print pag                                                                                                    |  |
|-----------------------------------|----------------------------------------------------------------------------------------------------|----------------------------------------------------------------------------------------------------|--|
| Zapply                            | Register and log in                                                                                                    | n                                                                                                    |  |
| What is Apply?                    | Home > Register and log in                                                                                                    | n                                                                                                    |  |
| Help                              | Log in                                                                                                    |                                                                                                    |  |
|                                   | If you have already register<br>enter your username in lo                                                                                                    | red, please enter your username and password below to log in. You must lower case and your password in the same case you used to register. |  |
| ? Help                            | Username                                                                                                    |                                                                                                    |  |
|                                   | Password                                                                                                    | Forgotten login?                                                                                                    |  |
|                                   |                                                                                                    | log in                                                                                                    |  |
|                                   | Register                                                                                                    |                                                                                                    |  |
|                                   | If you have not registered for 2021 entry, please click the 'register' button to use this service. You only need to register once. If you apply more than once in a cycle your application fee will not be refunded. |                                                                                                    |  |
| /ersion 16.0.3-master-4           |                                                                                                    | register                                                                                                    |  |
| About us   Terms & conditions   P | rivacy policy                                                                                                    | ©UCAS                                                                                                    |  |

## How to Register ...

- ✓ Visit the UCAS Website at: <u>www.ucas.com</u>
  - ✓ Select "Sign-in" (top-right)
  - ✓ Select "Students" from the drop down
    - ✓ Select "Undergraduate"
      - ✓ Select "<u>2021</u> Apply"
- ✓ Follow the online instructions to <u>register</u> and enter your personal details.
- ✓ Create a password, select four security questions and enter relevant answers.
- ✓ Write down the username on screen and your password; you'll need these every time you log in.
  - ✓ Select "Log in now"
  - ✓ You will be asked how you are applying. Select "Through my school/college"
    - Enter the BOA buzzword: pathways2021
    - ✓ Select your pathway from the drop down list.

Begin to complete your application online.

## **Completing the UCAS Application**

| Section to complete:                                                                                                    | Information required:                                                                                                    |  |
|----------------------------------------------------------------------------------------------------|----------------------------------------------------------------------------------------------------|--|
| 1) Personal Details                                                                                                    | Name, Address and Contact Information, Nationality, Ethnicity, residency, finance and details of any disabilities                                                                                                    |  |
| 2) Additional<br>Information                                                                                                    | HE activities and events attended, Family HE background                                                                                                    |  |
| 3) Choices                                                                                                    | Select up to 5 University choices, select university/college, course, campus and year of entry.                                                                                                    |  |
| 4) Education                                                                                                    | Enter education history since the age of 11. Including details of schools attended, qualifications achieved or to be achieved. (e.g. GCSE, BTEC Extended Diploma, AS Level, Music, Dance Grades) REMEMBER you will need to know Exam boards, dates awarded and results. |  |
| 5) Employment                                                                                                    | Add up to five current/previous employers.                                                                                                    |  |
| 6) Personal Statement                                                                                                    | Space for you to enter your personal statement. (Copy and paste from your word document) REMEMBER this is the most important part of your application and your opportunity to stand out to admissions tutors. You can use up to 47 lines and 4000 characters.           |  |
| 7) Pay & Send                                                                                                    | Once you have completed and checked your application – you will need to 'pay and send'<br>(Single Choice - £20) (2-5 Choices - £25)                                                                                                    |  |
| The application will be checked and approved by the UCAS Co-ordinator - Reference and predicted grades will be added at this stage. |                                                                                                    |  |

### Please ensure the following are correct on your UCAS application:

- ✓ Your Surname and First name should start with a capital letter.
- ✓ You have entered the correct Nationality (Your Nationality should be stated in your passport and should not be confused with your ethnic origin.)
- ✓ Your area of permanent residence should be the area in which you live. (e.g. Birmingham)
- ✓ The Fee code should be 02 (unless otherwise stated)
- Student Support arrangement should be your local authority (selected from the list)

## **UCAS Glossary**

| UCAS Apply          | Online system used to apply for higher education courses.                                                                                                    |
|---------------------|----------------------------------------------------------------------------------------------------|
| UCAS Track          | Next stage of the UCAS process for tracking and replying to offers.                                                                                                    |
| Unconditional Offer | An offer where you have no further conditions to meet (i.e. you already meet the entry requirements)                                                                                                    |
| Conditional Offer   | Typical Offer – A place is offered provided you gain particular grades/qualifications. (e.g. MMM BTEC Extended Diploma)                                                                                                    |
| Rejected            | Not offered a place on the course – either entry requirements were not met, application deemed unsuitable or unsuccessful audition/interview.                                                                                                    |
| Withdrawn           | Student decides that they no longer wish to apply to chosen course and withdraws their application.                                                                                                    |
| Entry Requirements  | The grades you need to achieve to gain a place on the course. This may include GCSE's, BTEC Extended Diploma, AS/A2 Grades, Music Grades. This may be given in UCAS Points.                                                                                 |
| UCAS Tariff Points  | Minimum amount of points needed to obtain a place on course.<br>Tariff Tables can be found at:                                                                                                    |
| UCAS Extra          | Next stage for students who have used all five choices and aren't holding any offers. Extra is open between the end of February and early July. In Extra, you apply for one course at a time via track, from a list of those with places still available.   |
| Clearing            | Clearing is a service available between July and September, but for most people it is used after the exam results are published in August. It can help people without a university or college place to find suitable vacancies on higher education courses. |

## TIMELINE

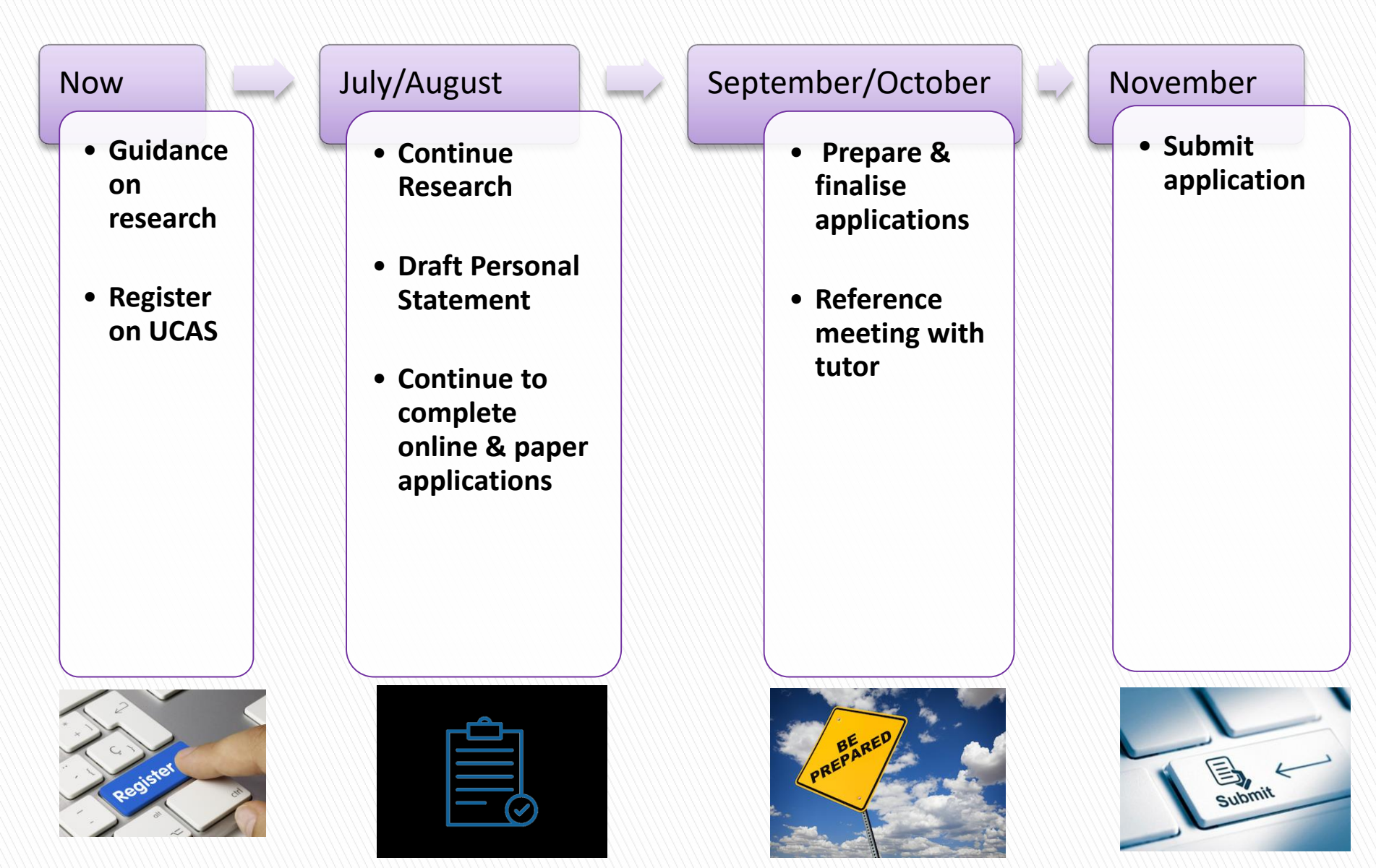